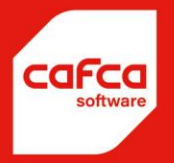

# CAFCA CATALOG BUILDER

WWW.CAFCASOFTWARE.BE

CAFCA NV BE0471.680.811 Rembert Dodoensstraat 45 3920 Lommel 011 55 40 10 info@cafcasoftware.be

# **Table of Contents**

| 1. | Algemene begrippen                                             | 3    |
|----|----------------------------------------------------------------|------|
| 2. | Installatie en gebruik van Cafca Catalog Builder (CCB)         | 4    |
|    | Installatie                                                    | 4    |
|    | Gebruik                                                        | 5    |
|    | Handige functies voor 'onderweg'                               | 7    |
|    | Importeren of actualiseren van een prijslijst                  | 8    |
|    | Kortingen                                                      | 12   |
|    | Tools                                                          | 13   |
|    | Prijslijsten updaten via taakplanner en local service account. | 16   |
|    | Verschillende leveranciers:                                    | . 22 |

# 1. Algemene begrippen

Cafca Catalog Builder (CCB) vervangt grotendeels de module "Importeren Materiaal" en automatiseert volledig de import en actualisatie van een hele reeks leveranciersprijslijsten zonder zelf Excel bestanden te converteren.

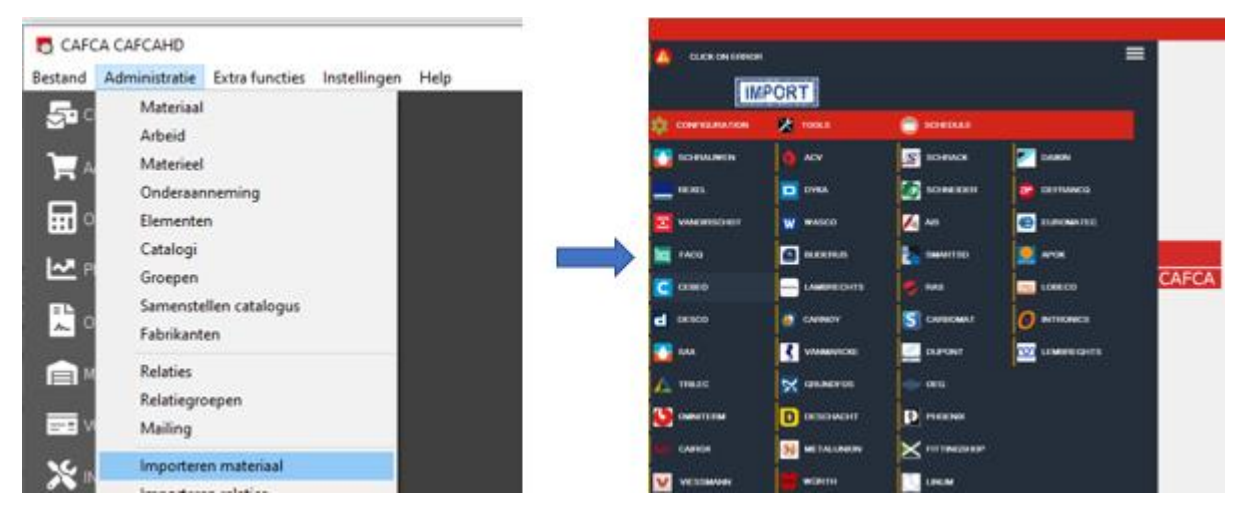

De module "Importeren Materiaal" blijft bestaan om eigen prijslijsten, die niet door CCB worden ondersteund, te importeren. Zie hiervan een handleiding op ons klantenportaal via Cafca.be: "Prijslijsten importeren en actualiseren"

CCB is een aparte applicatie maar wordt vanaf Cafca versie 20.00.008 standaard meegeleverd (ook na een update naar deze versie) om te activeren.

CCB downloadt de prijslijsten van de webshops of andere platformen met uw accountgegevens. Sommige leveranciers bezorgen per e-mail een CCB compatibele prijslijst.

Voor het gebruik van CCB heeft u een abonnement "Cafca artikelabonnement" nodig en kost 200 € jaarlijks. Dit abonnement dekt ook de functie "Webservices leverancier" in Cafca (Getprice en GetBasket). Zie hiervan een handleiding op ons klantenportaal via Cafca.be: "Koppeling leveranciers

# 2. Installatie en gebruik van Cafca Catalog Builder (CCB).

### Installatie

CCB is een applicatie die lokaal op uw PC draait en wordt gestart via "Extra Functies" in Cafca (zie afbeedling hieronder).

Vanaf Cafca versie 20.00.008 worden de CCB programmabestanden standaard op uw PC geplaatst, in de map C:\ProgramData\CAFCA\CatalogBuilder\

(Het kan zijn dat deze map verborgen is of u onvoldoende rechten geeft. U kan dit oplossen door in Windows

Verkenner in C:\ProgramData (of een map hoger als u deze folder niet ziet) op 'Tools' bovenaan te klikken)

CCB als applicatie in "Extra Functies" van Cafca toevoegen.

- Open "Extra Tools" in "Extra functies" (zie takenbalk bovenaan Cafca hoofdmenu)

|         | A CAFCA       |                |              |      |
|---------|---------------|----------------|--------------|------|
| Bestand | Administratie | Extra functies | Instellingen | Help |

| Bestand                |                                                                                                    |                                                                                                    | Parameters                                                                                                    |                                                                                                    |
|------------------------|----------------------------------------------------------------------------------------------------|----------------------------------------------------------------------------------------------------|----------------------------------------------------------------------------------------------------|----------------------------------------------------------------------------------------------------|
| C:\ProgramData\C       | AFCA\StartCafcaSupport                                                                                             | \startcafcasuppo                                                                                                    | )                                                                                                    |                                                                                                    |
| C:\ProgramData\C       | AFCA\DistanceChecker\                                                                                              | cafcadist.exe                                                                                                    |                                                                                                    |                                                                                                    |
| UN Programu ata vu     | AFLANLatalogbuilder/ca                                                                                             | alog builder, exe                                                                                                    |                                                                                                    |                                                                                                    |
|                        |                                                                                                    |                                                                                                    |                                                                                                    |                                                                                                    |
|                        |                                                                                                    |                                                                                                    |                                                                                                    |                                                                                                    |
|                        |                                                                                                    |                                                                                                    |                                                                                                    |                                                                                                    |
|                        |                                                                                                    |                                                                                                    |                                                                                                    |                                                                                                    |
|                        |                                                                                                    |                                                                                                    |                                                                                                    |                                                                                                    |
| 18                     |                                                                                                    |                                                                                                    |                                                                                                    |                                                                                                    |
|                        | n                                                                                                    | <b>F</b>                                                                                                    |                                                                                                    | ×                                                                                                    |
|                        | Voentoe                                                                                                    | Wiizia                                                                                                    | Bewaar                                                                                                    | Verwiider                                                                                                    |
|                        | <u></u> 00g tot                                                                                                    | mileig                                                                                                    | <u></u> cmddi                                                                                                    |                                                                                                    |
| <b>B</b> (2015)        |                                                                                                    | <b>-</b>                                                                                                    |                                                                                                    |                                                                                                    |
| Builder                |                                                                                                    |                                                                                                    |                                                                                                    |                                                                                                    |
| ramData\CAFCA\CatalogB | uilder\catalog_builder.exe                                                                                         | ŧ.                                                                                                    |                                                                                                    |                                                                                                    |
|                        |                                                                                                    |                                                                                                    |                                                                                                    |                                                                                                    |
|                        | Bestand<br>C:\ProgramData\C<br>C:\ProgramData\C<br>C:\ProgramData\C<br>m<br>m<br>Builder<br>ramData\CAFCA\CatalogB | Bestand C:\ProgramData\CAFCA\StartCafcaSupport C:\ProgramData\CAFCA\DistanceChecker\ C.\ProgramData\CAFCA\CatalogBuilder\cat | Bestand C:\ProgramData\CAFCA\StartCafcaSupport\startcafcasuppo C:\ProgramData\CAFCA\DistanceChecker\cafcadist.exe C:\ProgramData\CAFCA\CatalogBuilder\catalog_builder.exe | Bestand     Parameters       C:\ProgramData\CAFCA\StartCafcaSupport\startcafcasuppo     C:\ProgramData\CAFCA\DistanceChecker\cafcadist.exe       C:\ProgramData\CAFCA\CatalogBuilder\catalog_builder.exe     Image: Cartery of the start of the start of the |

- Klik "Voeg toe", vul deze gegevens in en klik "Bewaar" en sluit dit venster.
- CatalogBuilder is nu toegevoegd als extra programma in "Extra functies" (Starten en gebruik van CCB

# Gebruik

Open via de "Extra Functies" de CCB (CatalogBuilde)

| Bestand          | Administratie                                        | Extra functies                     | Instellingen | Help |
|------------------|------------------------------------------------------|------------------------------------|--------------|------|
| Extra fur        | cties Instellinge                                    | n Help                             |              |      |
| Exc<br>Ce<br>Ext | el-bestand naar d<br>beo exporteren na<br>erne Tools | Base Convertere<br>ar Cafca formaa | :n<br>t      |      |
| Sta<br>Dis       | rtCafcaSupport<br>tanceChecker                       |                                    |              |      |
| Ca               | alogBuilder                                          |                                    |              |      |

(Als u CatalogBuilder niet ziet, ga terug naar "Installatie" op vorige pagina)

Als u CatalogBuilder ziet, maar toch niet start, dan heeft u nog geen Cafca Catalog abonnement. Dit kost 200 € per jaar. U kan zich hiervoor wenden tot <u>sales@cafcasoftware.be</u> om dit te bestellen en wij zorgen dat u snel aan de slag kan.

|                                                                                                    |             |          |                         |       |   | - 🗆 X                     |
|----------------------------------------------------------------------------------------------------|-------------|----------|-------------------------|-------|---|---------------------------|
|                                                                                                    | ≡           | SERVER   | 10.0.10.205\CAFCASERVER |       | 3 | SHRINK LOG                |
| IMPORT                                                                                                    |             | COMPANY  | CAFCA                   |       | • | BACKUP MAT + GROUP TABLES |
| Ensurance and the second second |             | DATABASE | CAFCANV                 |       |   | BACKUP MAT + GROUP TABLES |
| ORFIGURATION                                                                                                    | 🗙 tools     | SYSTEM   | CAFCAnvSYSTEM           |       | Ŧ | UPDATE APP                |
| SCHRAUWEN                                                                                                    | 💧 ACV       |          |                         |       | ż | UPDATE DRIVER             |
|                                                                                                    |             |          |                         |       | G | INSTALL CHROME            |
| REAL                                                                                                    | DINA        |          |                         |       | G | COMPARE CHROME AND DRIVER |
| VANOIRSCHOT                                                                                                    | wasco       |          |                         |       |   |                           |
| facq facq                                                                                                    |             |          |                         |       |   |                           |
| CEDEC CEBEO                                                                                                    |             |          |                         | CAFCA |   |                           |
| d DESCO                                                                                                    | 🚯 CARNOY    |          |                         |       |   |                           |
| SAX                                                                                                    |             |          |                         |       |   |                           |
|                                                                                                    | GRUNDFOS    |          |                         |       |   |                           |
| Umilium omniterm                                                                                                    | DDDESCHACHT |          |                         |       |   |                           |
| SUF CAIROX                                                                                                    |             |          |                         |       |   |                           |
| VIESSMANN                                                                                                    | WÜRTH       |          |                         |       |   | 1                         |

Aan de linkerkant ziet u het aanbod van leveranciers waarvan we de prijslijst direct importeren in Cafca als "Catalogus"

Eénmaal de Catalogus in Cafca bestaat, wordt deze geactualiseerd met nieuwe prijzen of nieuwe producten.

Obsolete producten worden niet zomaar verwijderd (om diverse redenen zoals aanwezig in voorraad, elementen, etc.).

Waar haalt Cafca Catalog Builder (CCB) de prijslijsten van deze leveranciers?

3 mogelijkheden:

- Via de webshop
- Via FTP platformen
- Naar u gemaild en bewaard op uw computer

Eerst gaan we de rechterzijde van het CCB scherm beschrijven.

De CONFIGURATION knop aan de linker toont hetzelfde

#### Database gegevens:

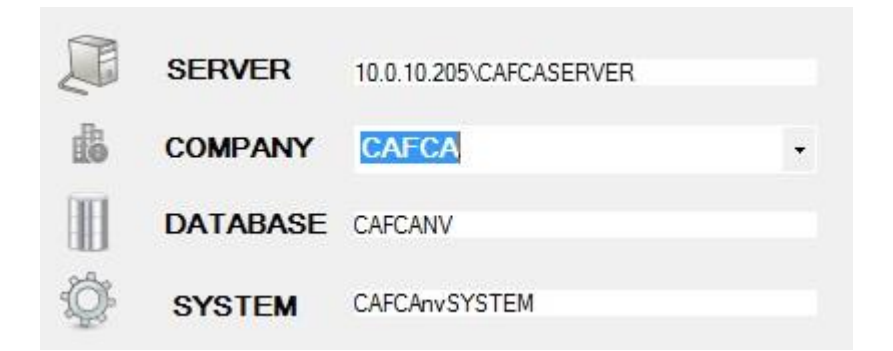

CCB zal deze configuratiegegevens automatisch invullen.

Als u meerdere bedrijfslicenties heeft (een aparte database per bedrijf) kan u het juiste bedrijf in COMPANY selecteren (dus daar waar de prijslijst moet terecht komen of geactualiseerd worden).

## Handige functies voor 'onderweg'

| ~ | SHRINK LOG                |
|---|---------------------------|
|   | BACKUP MAT + GROUP TABLES |
|   | BACKUP MAT + GROUP TABLES |
| Ŧ | UPDATE APP                |
| ĸ | UPDATE DRIVER             |
| G | INSTALL CHROME            |
| G | COMPARE CHROME AND DRIVER |

#### SCHRINK LOG

Dit heeft niet echt een verband met de applicatie maar met de database in het algemeen. De SQL database logt voortdurend, waardoor de logbestanden na verloop van tijd zeer groot kunnen worden. Dit slorpt opslagcapaciteit. "Schrink log" gaat het logbestand kleiner maken.

Deze functie biedt hier een gebruiksvriendelijke manier aan om de logbestanden te onderhouden.

#### BACKUP MAT + GROUP TABLES

Backuppen van de materiaal en materiaalgroepentabel, m.a.w. uw Cafcalogi en Groepen in Cafca.

Dit is een extra veiligheid, naast uw dagelijkse backup via uw eigen systeembeheer, alvorens een prijslijst te gaan toevoegen.

#### UPDATE APP

Voert een update uit naar de laatste nieuwe versie van de CCB applicatie.

#### UPDATE DRIVER

CCB gebruikt bepaalde drivers, reeds geïnstalleerd via Windows. Het kan zijn dat deze drivers verouderd zijn en moeten worden geüpdated.

#### INSTALL CHROME

CCB zal via CHROME connectie maken met de webshops. Deze dient dus in uw Windows aanwezig te zijn of hiermee geïnstalleerd worden.

#### COMPARE CHROME AND DRIVER

Een controle op Chrome en de gerelateerde drivers of deze op dezelfde 'lijn' zitten.

# Importeren of actualiseren van een prijslijst

Er zijn verschillende manieren om een prijslijst te importeren.

1) De meeste prijslijsten kunnen we importeren met de inloggegevens van de webservice. Dit geldt voor volgende leveranciers:

ACV, AIS, CAIROX, CARBOMAT, CARNOY, DAIKIN, DEFRANQ, DESCHACHT, DESCO, DUPONT, DYKA, EUROMATEC, FACQ, FITTINGSHOP, GRUNDFOS, LAMBRECHTS, LINUM, LOBECO, METALUNION, OMNITERM, RAS, SAX, SCHRACK, SCHRAUWEN, SMARTSD, TRILEC, VANOIRSCHOT, VANMARCKE, VIESSMAN, WASCO

| Login<br>CientNumber | PRICEUPDATE | FULLIMPORT                 |
|----------------------|-------------|----------------------------|
| Password<br>Catalog  | ADD CATALOG | Sale CALCULATE SALESPRICES |
|                      |             | ADD SUPPLIER               |

Login, ClientNumber en Password zijn meestal dezelfde als die van uw accountgegevens van uw webshop. Mocht u de "webservices leveranciers" module in Cafca al gebruiken, dan zijn deze accountgegevens sowieso hier dezelfde.

Catalog: Kies de Catalogus waarin de artikelen moeten toegevoegd of geactualiseerd worden.

Is het de eerste keer dat u deze leveranciersprijslijst importeert, dan kan deze Catalogus-naam met "ADD CATALOG" direct toegevoegd worden. De naam van de catalogus is meestal de leveranciersnaam.

| Login       | 12345         |               |              |
|-------------|---------------|---------------|--------------|
| CientNumber | 001           | I PRICEOFDATE |              |
| Password    | 8874AAz       |               |              |
| Catalog     | LEVERANCIER X | ADD CATALOG   |              |
|             |               |               | ADD SUPPLIER |

Indexation done

Druk op "FULLIMPORT" om alle artikelen te importeren.

Druk op "PRICEUPDATE" om reeds geïmporteerde/bestaande catalogus/prijslijst te actualiseren.

Druk op "CALCULATE SALESPRICES" als de verkoopprijzen 1,2 en 3 moeten herberekend worden (op basis van de factoren van herberekening in CAFCA ingesteld (algemeen – per catalogus – per groep).

Druk op "ADD SUPPLIER" als in het tabblad 'Leverancier' van elke artikelfiche de geselecteerde leverancier uit de relatielijst met dezelfde artikelgegevens moet toegevoegd worden.

2) Dan hebben we ook leveranciers waar geen inloggegevens voor nodig zijn, deze zijn:

#### BUDERUS, CARNOY, PHOENIX

| ADD CATALOG | SALESPRICES ADD SUPPLIER |
|-------------|--------------------------|

Is het de eerste keer dat u deze leveranciersprijslijst importeert, dan kan deze Catalogus-naam met

"ADD CATALOG" direct toegevoegd worden. De naam van de catalogus is meestal de leveranciersnaam

Druk op "FULLIMPORT" om alle artikelen te importeren.

Druk op "PRICEUPDATE" om reeds geïmporteerde/bestaande catalogus/prijslijst te actualiseren.

Druk op "CALCULATE SALESPRICES" als de verkoopprijzen 1,2 en 3 moeten herberekend worden (op basis van de factoren van herberekening in CAFCA ingesteld (algemeen – per catalogus – per groep).

Druk op "ADD SUPPLIER" als in het tabblad 'Leverancier' van elke artikelfiche de geselecteerde leverancier uit de relatielijst met dezelfde artikelgegevens moet toegevoegd worden.

3) Dan zijn er nog leveranciers die u een XLS-document doorsturen. Of je ze kunt opvragen. Dit geldt voor: APOK, INTRONICS, OEG, SCHNEIDER, WÜRTH

| Catalogus | LEVERANCIER X |             | PRICEUPDATE                | FULL IMPORT            |
|-----------|---------------|-------------|----------------------------|------------------------|
|           | ÷             | ADD CATALOG | Sale CALCULATE SALESPRICES | ADD SUPPLIER           |
|           |               |             |                            | OPEN FILE OR DRAG\DROP |

OPEN FILE OR DRAG/DROP: Selecteer het bestand via verkenner of sleep het van verkenner naar het scherm.

Is het de eerste keer dat u deze leveranciersprijslijst importeert, dan kan deze Catalogus-naam met

"ADD CATALOG" direct toegevoegd worden. De naam van de catalogus is meestal de leveranciersnaam

Druk op "FULLIMPORT" om alle artikelen te importeren.

Druk op "PRICEUPDATE" om reeds geïmporteerde/bestaande catalogus/prijslijst te actualiseren.

Schneider's lijst kan je ophalen via de VTS-tool van Schneider zelf.

Druk op "CALCULATE SALESPRICES" als de verkoopprijzen 1,2 en 3 moeten herberekend worden (op basis van de factoren van herberekening in CAFCA ingesteld (algemeen – per catalogus – per groep).

Druk op "ADD SUPPLIER" als in het tabblad 'Leverancier' van elke artikelfiche de geselecteerde leverancier uit de relatielijst met dezelfde artikelgegevens moet toegevoegd worden.

4) Tenslotte hebben we nog 2 speciale gevallen: CEBEO, REXEL

#### CEBEO

| Login 12455<br>ClientNumber 114447888   | +                                    | ADD CATALOG | CEBEO |  |
|-----------------------------------------|--------------------------------------|-------------|-------|--|
| Password CF DEMO                        |                                      |             |       |  |
| Select all the Productoroups needed and | start:                               | <u> </u>    |       |  |
| ProductGrooepen                         | Acties                               |             |       |  |
| 01: Huishoudapparaten                   |                                      |             |       |  |
| 02: Installatiemateriaal                | Price opdate Ail selected Gloups     |             |       |  |
| 03: Industrie                           | Import selected groups into selected | £           |       |  |
| 04: Technische verlichting              | catalog                              |             |       |  |
| 05: Kabel_draad_koper                   | Price Update Only Historiek          |             |       |  |
| 06: Audio en video                      |                                      |             |       |  |
| 07: Netwerken                           | Import Only Historiek                |             |       |  |
| 08: Verwarming                          | -                                    | 51          |       |  |
| 09: Witgoed                             | Price Update All                     |             |       |  |
| 10: Electronica                         | Price Impact All                     |             |       |  |
| 11: Domotica                            |                                      |             |       |  |
| 12: Architecturale verlichting          | Calculate Salesprices                |             |       |  |
| 13: Photovoltaic                        |                                      |             |       |  |
| 14: Veilingheid en gereedschap          | Add Supplier                         |             |       |  |
| 15: Lifting equipment                   |                                      |             |       |  |
| 🔲 16: Lampen                            | Delete Empty Groups                  |             |       |  |
| I see Deservation with board Con        |                                      |             |       |  |
| Stockcodes                              | ps                                   |             |       |  |
|                                         |                                      |             |       |  |
| A B C                                   | Import selected stockcodes           |             |       |  |

Als klant van Cebeo weet u dat de webshop, dus ook de prijslijst, kan opgedeeld worden in productgroepen 01 t.e.m. 16

U kan dus selectief importeren door enkel de productgroepen aan te vinken, die in uw activiteiten vallen.

Daarenboven kan u ook aanvinken of u enkel de A, B of C artikelen van deze productgroepen

wenst. (A=in elk filiaal in voorraad, B = in Aalbeke in voorraad en C = moet besteld worden)

#### Acties:

De knoppen spreken normaal voor zich en er is één voor elke mogelijke actie. Zie volgende pagina voor beschrijving in het Nederlands.

Is het de eerste keer dat u deze leveranciersprijslijst importeert, dan kan deze Catalogus-naam met

| "ADD CATALOG"    | direct toegevoegd | worden. | De naam va | an de c | catalogus i | s meestal | de |
|------------------|-------------------|---------|------------|---------|-------------|-----------|----|
| leveranciersnaam |                   |         |            |         | ADD         | CATALOG   |    |

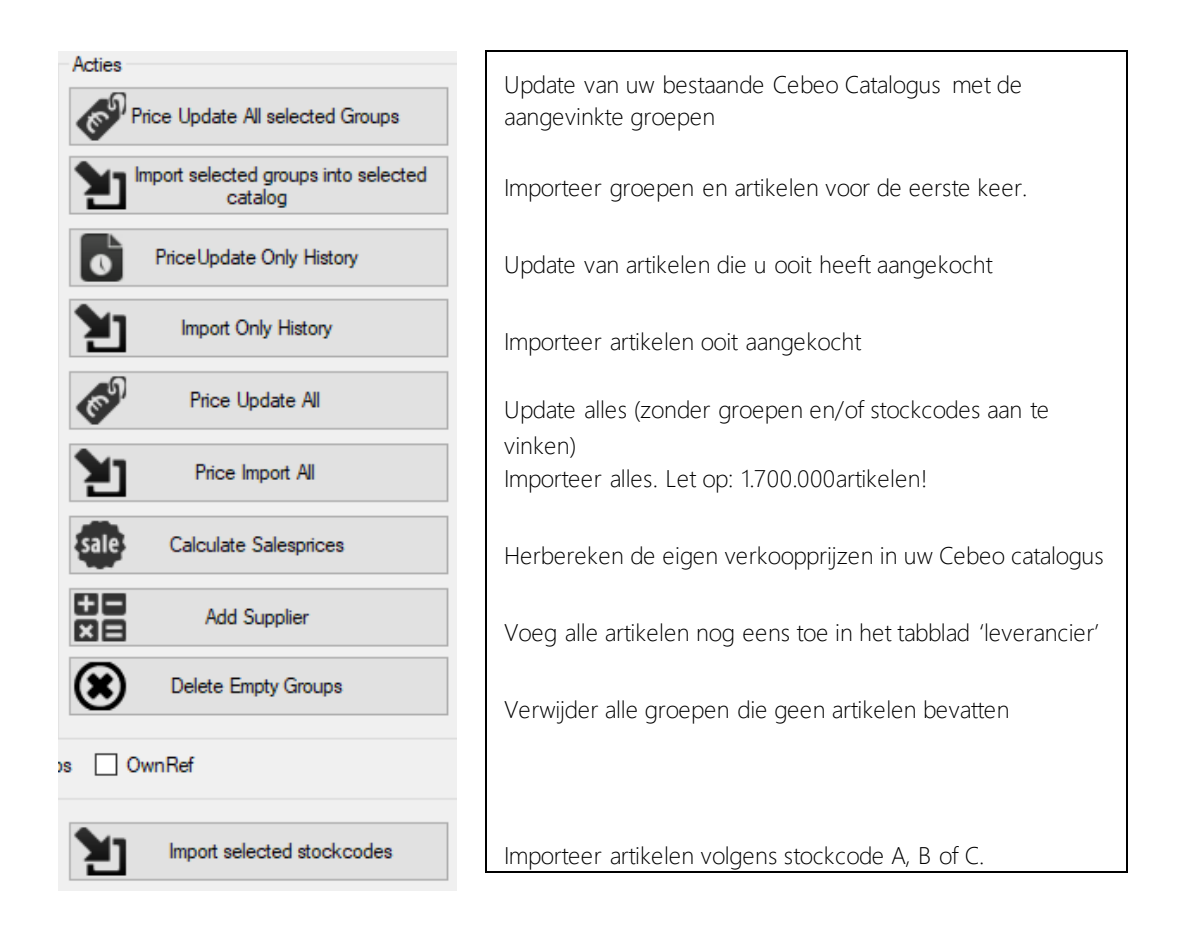

"Long description with import groups": de lange groepsomschrijvingen importeren.

#### REXEL

| FULLIMPORT AND        | PRICEUPDATE ECAT WEBSERVICE - CAFCAPO |   | 69        | PRICEUPDATE E-CAT        | ] | <b>1</b> | FULLIMPORT            |
|-----------------------|---------------------------------------|---|-----------|--------------------------|---|----------|-----------------------|
| Login<br>ClientNumber |                                       |   | ÷         | ADD CATALOG              |   | sale (   | CALCULATE SALESPRICES |
| Catalog               | REXEL                                 | - | <b>6P</b> | RICEUPDATE by WEBSERVICE |   | +=<br>×= | ADD SUPPLIER          |

Voor REXEL zijn er 2 opties om in te loggen.

Bij de ECAT zijn het de inloggegevens van de webservice, voor de CAFCAPO moet je inloggegevens bij REXEL zelf aanvragen.

Druk op "FULLIMPORT" om de eerste keer alle artikelen te importeren.

Hierna heb je 2 opties om je prijzen te updaten:

-Via de ECAT gebeurt dit wekelijks.

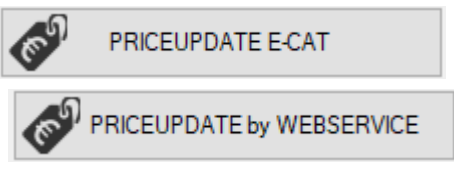

-Via CAFCAPO gebeurt dit dagelijks.

Druk op "CALCULATE SALESPRICES" als de verkoopprijzen 1,2 en 3 moeten herberekend worden (op basis van de factoren van herberekening in CAFCA ingesteld (algemeen – per catalogus – per groep).

Druk op "ADD SUPPLIER" als in het tabblad 'Leverancier' van elke artikelfiche de geselecteerde leverancier uit de relatielijst met dezelfde artikelgegevens moet toegevoegd worden.

# Kortingen

Bij sommige leveranciers (AIS, DAIKIN, EUROMATEC, RAS en VIESSMANN) kan je ook meteen je kortingen ingeven.

Vul ook uw korting per artikelgroep in DISCOUNTS PER GROUP in. Deze groepen verschillen natuurlijk van leverancier tot leverancier.

| DI | DISCOUNTS BY GROUP |        |      |       |      |              |                  |            |      |         |           |
|----|--------------------|--------|------|-------|------|--------------|------------------|------------|------|---------|-----------|
| D  | (-Split            | t 15   | 5,00 | ÷ Hea | TING | G [          | 15,00 🖨 AIRC     | CLEANER    | 0.00 | <b></b> | bv:DAIKIN |
| DI | SCOU               | NTS    | BY ( | GROUP |      |              |                  |            |      |         |           |
| w  | 0,00               | -      | Р    | 0,00  | -    | Ν            | 0,00 ≑           |            |      |         |           |
| Y  | 0,00               | -      | v    | 0,00  | -    |              |                  |            |      |         |           |
| F  | 0.00               | *<br>* | Е    | 0,00  | -    | $\checkmark$ | Use These Groups | bv:VIESSMA | ANN  |         |           |

Vink 'Use These Groups' aan om deze kortingsgroepen als artikelgroepen te importeren.

(Productgroepen worden niet meegeleverd)

Tijdens de "FULLIMPORT" zullen de artikelen én de groepen geïmporteerd worden, samen met de korting die u in de DISCOUNTS PER GROUP heeft ingevuld waardoor de nettoprijs wordt berekend en toegevoegd.

Zo maakt u van een brutoprijslijst een bruto/nettoprijslijst.

#### Tools

| C REMOVING & SUPPLIERS              | BUILD COMPANY CATALOG                                    |
|-------------------------------------|----------------------------------------------------------|
| 3 Delete Articles Not Updated Since | donderdag 28 mei 2020 📷 🕶                                |
| Delete Whole Catalog                | Remove Empty Groups                                      |
| Show Stock- or Element-articles     | Show All Stock- or Element-articles<br>Not Updated Since |

#### REMOVING

| Delete Articles Not Updates Since: | Verwijder ale artikelen ouder dan de gekozen datum.                        |
|------------------------------------|----------------------------------------------------------------------------|
| Delete Whole Catalog:              | Verwijder geselecteerde catalogus.                                         |
| Remove Empty Groups:               | Verwijder artikelgroepen die geen artikelen herbergen.                     |
| Show Stock- or Element articles:   | Toon alle artikelen die in de voorraadoverzicht of<br>elementen voorkomen. |

Show Stock- or Element articles Not Updates Since: toon alle artikelen die in de voorraadoverzicht of elementen voorkomen, maar niet meer geactualiseerd sinds de gekozen datum.

#### SUPPLIERS

Deze tab bevat functies die nuttig zijn als u een stamcatalogus heeft opgebouwd.

| 3 REMOVING             | 1 SUPPLIERS BUILD COMPANY CATALOG                        |   |
|------------------------|----------------------------------------------------------|---|
| E                      | Update All Referenced Supplier Articles Whole Database   |   |
| E                      | Update All Referenced Supplier Articles To This Supplier |   |
| Ð                      | Update All Referenced Supplier Articles In This Catalog  | • |
| E                      | Update All Referenced Supplier Articles To This Catalog  |   |
| E                      | Recalculate Price By Preferred Supplier in This Catalog  |   |
| 0 linked supplier-arti | ices updated.                                            |   |

Stamcatalogus is een CATALOGUS met eigen naam of men vertrekt van een geïmporteerde leverancierscatalogus en herbergt in de tab 'leveranciers' de gegevens van meerdere leveranciers (zoals artikelnummer, omschrijving, bruto, korting, netto, etc.) in één artikelkaart samen.

Deze artikelgegevens – behalve de leverancier moet uit de relatielijst geselecteerd - kunnen (a) manueel ingevuld zijn of (b) door middel van een artikel geselecteerd uit een andere catalogus.

Eén leverancier kan als voorkeursleverancier zijn aangevinkt om automatisch bestelbonnen te maken vanuit een offerte.

Stamcatalogus = eigen werk.

Vooral de prijsgegevens zijn interessant in de module "Werkvoorbereiding" voor prijsvergelijk, prijsvraag en bestelbonnen maken.

#### Update All Referenced Supplier Articles Whole Database

Alle (b) artikelen – zie vorige pagina de betekenis - uit de tab 'Leveranciers' worden vergeleken met de catalogus vanwaar ze komen en aangepast.

| 0        |                                                          |   |
|----------|----------------------------------------------------------|---|
|          | Update All Referenced Supplier Articles To This Supplier | • |
| <u> </u> |                                                          |   |

Selecteer eerst een leverancier uit de relatielijst en dan zal enkel artikelen uit de tab 'Leveranciers' met die leveranciersnaam vergeleken met de catalogus vanwaar ze komen en aangepast. Dit geldt voor (b) artikelen.

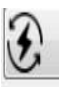

Update All Referenced Supplier Articles In This Catalog

Alle (b) artikelen uit de tab 'Leveranciers' van de gekozen catalogus worden vergeleken met de catalogus vanwaar ze komen en aangepast.

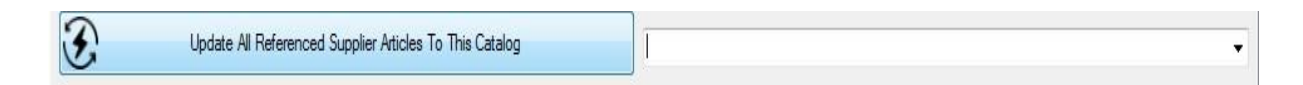

Alle (b) artikelen uit de tab 'Leveranciers' van alle catalogi worden vergeleken met de gekozen catalogus en aangepast.

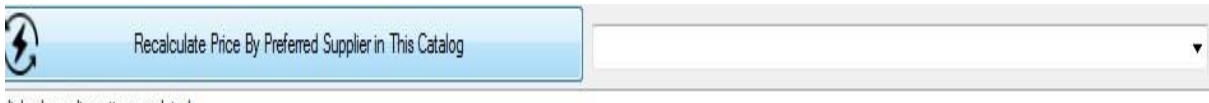

linkad aunaliar artiana undatad

Kopieer de prijzen van de voorkeursleverancier in de prijzen van het artikel en herbereken de verkoopprijzen.

#### BUILD COMPANY CATALOG

| 🔇 REMOVING 🔝 SUPPLIERS 📃 BUILD COMPANY CATALOG 🎽 | FAST IMPORT                                                                                                    |
|--------------------------------------------------|----------------------------------------------------------------------------------------------------|
| Andere Catalogi                                  | Stamcatalogus                                                                                                    |
| CEBEO                                            | •                                                                                                    |
| Groepen:                                         | Groepen:                                                                                                    |
| Search                                           | Image: Copy Copy         Copy and Add Supplier Reference         Copy and Add Supplier Reference         Copy. Add Supplier and Add into Stock, Default location         Copy. Add Supplier, Add into Stock, Add Locataion\Postion         Supplier to add:         Position to add to:         Image: Copy Copy Add Supplier Add Into Stock, Add Locataion\Postion |

Stel uw eigen stamcatalogus samen.

Voeg in Cafca zelf een Stamcatalogus toe (Administratie, Catalogi)

Kies aan de linkerkant een catalogus (met inhoud), vraag de groepen ervan op en selecteer

artikelen. a/ "Only Copy": kopieer deze artikelen naar de stamcatalogus zonder de tab

'leveranciers' te vullen

b/ "Copy and add supplier reference": kopieer deze artikelen naar de stamcatalogus en dupliceer ze in de tab 'Leveranciers' met leveranciernaam gekozen uit 'Supplier to add'.

c/ "Copy, Add supplier and Add into stock default location": zelfde als b/ plus dat deze artikelen worden toegevoegd in Overzicht Voorraad in het standaard magazijn (standaardlocatie).

d/ "Copy, Add supplier and Add Location/Position: zelfde als c/ plus dat deze artikelen worden toegevoegd in Overzicht Voorraad in gekozen locatie (location to add to) en plaats (position to add to).

## Prijslijsten updaten via taakplanner en local service account. NIEUWE MANIER OM GEBUIKERSONAFHANKELIJK CCB TE SCHEDULEN.

Doel: prijsupdates/import schedulen op een server/computer, die gebruiker-onafhankelijk loopt. Kan m.a.w. ook zonder frontend/GUI draaien.

Parameters die we gaan nodig hebben:

**Voorbeeld:** -S -C=REXEL -A=PU -L=CEBEO -SU=CAFCA -D=CAFCA -SD=cafcasystem -PW=CAFCA -SP="REXEL" -SV="127.0.0.1\cafcadata" -RM=RC

- -S geeft aan dat je catalogbuilder silently wil runnen (geen scherm)
- -C Welke catalogus
- -A action: PU: prijsupdate of FI: full import
- -L leverancier: enkel Cebeo, Rexel en Intronics
- -SU: sql-user
- -D: naam database
- -SD: systeemdatabase
- -PW: paswoord sql-user
- -SP: suppliers waarvoor leverancierpsijzen gecheckt moeten worden
- -SV: servernaam
- -EA: elementen-actie

RM: enkel materialen herberekenen, RC: alle kostprijzen, RA: alle prijzen alle artikelen

Onder C:\ProgramData\CAFCA\IMPORTLOG komt er wat output mee, die je eventueel mee in de email steekt, zodat je weet wat er gebeurd is.

#### Hoe instellen: 1) Nieuwe taak maken binnen taakplanner

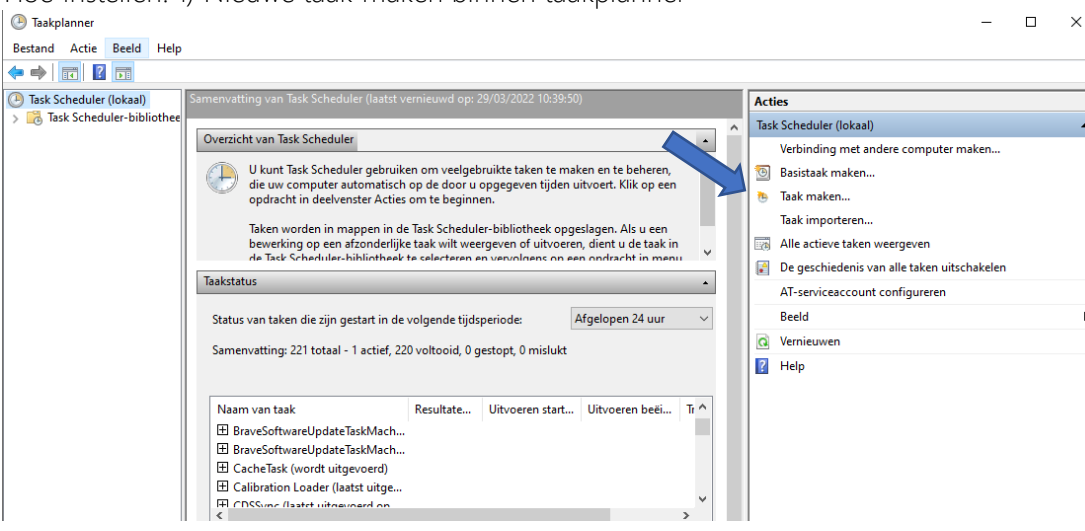

2) Geef een naam en beschrijving aan de taak. Bijvoorbeeld CAFCA CCB REXEL FULL IMPORT.

3) Gebruikersaccount wijzigen. Dit opent een nieuw scherm waar je bij 'geef de namen van de objecten op' local dient in te geven.
Hierna klik je op 'namen controleren'. Er zou dan 'LOCAL SERVICE' moeten komen te staan. Druk hierna op 'OK'.

| 🕒 Taak maken         |                                                                           |                   |                          |            |       | ×         |  |
|----------------------|---------------------------------------------------------------------------|-------------------|--------------------------|------------|-------|-----------|--|
| Algemeen Tri         | ggers Acties                                                              | Voorwaarden       | Instellingen             |            |       |           |  |
| Naam:                | CAFCA CCB                                                                 | FULL IMPORT RE    | EXEL                     |            |       |           |  |
| Locatie:             | X.                                                                        |                   |                          |            |       |           |  |
| Auteur: DOMAIN\Yente |                                                                           |                   |                          |            |       |           |  |
| Beschrijving:        | Beschrijving: Full import van de rexel lijst in de cafca catalog builder. |                   |                          |            |       |           |  |
| Beveiligingso        | pties                                                                     |                   |                          |            |       |           |  |
| Gebruik het          | volgende gebru                                                            | uikersaccount or  | m de taak uit te voeren: |            |       |           |  |
| Ye                   | nte                                                                       |                   |                          |            | Wijzi | gen       |  |
| Alleen uit           | voeren als gebi                                                           | ruiker is aangem  | neld                     |            |       |           |  |
| O Uitvoeren          | ongeacht of g                                                             | ebruiker wel of   | niet is aangemeld        |            |       |           |  |
| Wach                 | twoord niet op                                                            | slaan. Alleen lok | kale toegang.            |            |       |           |  |
| Met meet             | ste bevoegdhed                                                            | den uitvoeren     |                          |            |       |           |  |
| Verborgen            | Configurerer                                                              | voor: Windo       | ws Vista™, Windows Se    | rver™ 2008 |       | ~         |  |
|                      |                                                                           |                   |                          |            | OK    | Annuleren |  |
| Gebruiker of         | Groep sele                                                                | ecteren           |                          |            |       | ×         |  |
| Dit objecttype       | e selecteren                                                              | :                 |                          |            |       |           |  |
| Gebruiker, G         | iroep, of Ing                                                             | ebouwde be        | veiligings-principal     |            | Objec | cttypen   |  |
| Op deze loca         | tie:                                                                      |                   |                          |            |       |           |  |
| DESKTOP-             | DESKTOP-KMRSOUP                                                           |                   |                          |            |       |           |  |

Namen controleren

Annuleren

OK

Geef de namen van de objecten op (voorbeelden):

17

local

Geavanceerd...

4) Hierna gaan we naar het tabblad 'Triggers'. Hier gaan we een nieuwe trigger aanmaken. Dit opent een nieuw scherm waar je kan instellen hoe vaak en op welk tijdstip deze taak plaatsvindt.

| Trigger bewerken                    |                                                          | ×  |
|-------------------------------------|----------------------------------------------------------|----|
| Start deze taak: Ge<br>Instellingen | pland v                                                  |    |
| Eenmalig     Dagelijke              | Start: 3/04/2022 🗊 🔻 18:00:00 💌 🗆 Sync. tussen tijdzones |    |
| Wekelijks                           | Elke: 1 week/weken uitvoeren:                            |    |
| Maandelijks                         | ☐ donderdag (4) □ vrijdag (5) □ zaterdag (6)             |    |
| Geavanceerde inste                  | llingen                                                  |    |
| Taak vertragen                      | voor max. (willekeurig): 1 uur 🗸                         |    |
| 🗌 Taak herhalen e                   | lke: 1 uur ∨ gedurende: 1 dag ∨                          |    |
| Alle ac                             | tieve taken aan einde van de herhalingsduur stoppen      |    |
| Taak stoppen in                     | dien actief langer dan: 3 dagen 🗸                        |    |
| Verloopt op: 2                      | 9/03/2023 🗐 🔻 14:04:56 🌲 Sync. tussen tijdzones          |    |
| 🗸 Ingeschakeld                      |                                                          |    |
|                                     | OK Annuler                                               | en |
|                                     |                                                          |    |

5) Daarna gaan we naar het tabblad 'Acties'. Hier gaan we uiteraard ook een nieuwe actie aanmaken. Dit opent een nieuw scherm waar je bij 'Programma/script' de locatie van CATALOG\_BUILDER.exe wordt ingevuld. (bv: C:\ProgramData\CAFCA\ CatalogBuilder\CATALOG\_BUILDER.exe). Bij 'Parameters toevoegen' Vul je de parameters aan zoals bovenaan op bladzijde 16 opgegeven. Bij 'Beginnen in' vullen we de locatie van de map waar 'CATALOG\_BUILDER.exe' instaat (bv: C:\ProgramData\CAFCA\). Hierna kan je op 'OK' klikken.

| Nieuwe actie                                     | ×                       |
|--------------------------------------------------|-------------------------|
| U dient een actie op te geven die door deze taak | wordt uitgevoerd.       |
| Actie: Programma starten                         | ~                       |
| Instellingen                                     |                         |
| Programma/script:                                |                         |
| ]ramData\CAFCA\CatalogBuilder\CATALOG_B          | JILDER.exe Bladeren     |
| Parameters toevoegen (optioneel):                | -SV="ter-sql\cafcadata" |
| Beginnen in (optioneel):                         | \CAFCA\CatalogBuilder\  |
|                                                  |                         |
|                                                  |                         |
|                                                  |                         |
|                                                  |                         |
|                                                  |                         |
|                                                  |                         |
|                                                  |                         |
|                                                  |                         |
| Ε                                                | OK Annuleren            |

6) Bij het tabblad 'Voorwaarden' dien je volgende instellingen in te geven.

| Algemeen                                                                                                    | Triggers                                                                 | Acties                                             | Voorwaarden                                                              | Instellingen                                                                 |                                                |                        |
|----------------------------------------------------------------------------------------------------|--------------------------------------------------------------------------|----------------------------------------------------|--------------------------------------------------------------------------|------------------------------------------------------------------------------|------------------------------------------------|------------------------|
| Bepaal de<br>niet uitge<br>Niet actie                                                                                                    | voorwaar<br>voerd als r                                                  | den die, s<br>niet word                            | samen met de ti<br>t voldaan aan ei                                      | rigger, bepalen of d<br>en voorwaarde die F                                  | e taak moet worden ui<br>nier wordt opgegeven. | itgevoerd. De taak wor |
| 🗌 De taa                                                                                                    | k alleen sta                                                             | arten als i                                        | niet actief gedu                                                         | rende:                                                                       | 10 min.                                        | $\sim$                 |
|                                                                                                    | Wa                                                                       | chten to                                           | t computer niet                                                          | actief is:                                                                   | 1 uur                                          | ~                      |
| ✓ Sto                                                                                                    | ppen als d                                                               | e compu                                            | ter actief wordt                                                         |                                                                              |                                                |                        |
|                                                                                                    | Opnieuw s                                                                | starten al                                         | s de computer v                                                          | veer niet actief is                                                          |                                                |                        |
| Energie                                                                                                    |                                                                          |                                                    |                                                                          |                                                                              |                                                |                        |
|                                                                                                    |                                                                          |                                                    |                                                                          |                                                                              |                                                |                        |
| 🗌 De taa                                                                                                    | k alleen sta                                                             | arten als (                                        | de computer op                                                           | netstroom werkt                                                              |                                                |                        |
| De taa                                                                                                    | k alleen sta<br>ppen als d                                               | arten als (<br>le compu                            | de computer op<br>ter op batterij g                                      | aat werken                                                                   |                                                |                        |
| De taa                                                                                                    | k alleen sta<br>ppen als d<br>mputer uit                                 | arten als d<br>le compu<br>de slaap:               | de computer op<br>ter op batterij g<br>stand halen om                    | netstroom werkt<br>aat werken<br>deze taak uit te voe                        | ren                                            |                        |
| De taa<br>Sto<br>De cor<br>Netwerk                                                                                                    | k alleen sta<br>ppen als d<br>mputer uit<br>starten als                  | de slaap:                                          | de computer op<br>ter op batterij g<br>stand halen om<br>ende netwerkver | netstroom werkt<br>aat werken<br>deze taak uit te voe<br>rbinding beschikbaa | ren                                            |                        |
| De taa<br>Sto<br>De cor<br>Netwerk<br>Alleen<br>Elke vi                                                                                                    | k alleen sta<br>ppen als d<br>mputer uit<br><br>starten als<br>erbinding | arten als d<br>le compu<br>de slaap:<br>de volge   | de computer op<br>ter op batterij g<br>stand halen om<br>ende netwerkver | netstroom werkt<br>aat werken<br>deze taak uit te voe<br>rbinding beschikbaa | ren<br>ar is:                                  |                        |
| <ul> <li>De taa</li> <li>Sto</li> <li>De cor</li> <li>Netwerk</li> <li>Alleen</li> <li>Elke vi</li> </ul>                                                                                                    | k alleen sta<br>ppen als d<br>mputer uit<br>starten als<br>erbinding     | arten als d<br>le compu<br>de slaaps<br>de volge   | de computer op<br>ter op batterij g<br>stand halen om<br>ende netwerkver | netstroom werkt<br>aat werken<br>deze taak uit te voe<br>rbinding beschikbaa | ren<br>ar is:                                  |                        |
| De taa Sto Sto De cor Netwerk Alleen Elke vo                                                                                                    | k alleen sta<br>ppen als d<br>mputer uit<br>starten als<br>erbinding     | arten als d<br>le compu<br>de slaap:<br>s de volge | de computer op<br>ter op batterij g<br>stand halen om<br>ende netwerkver | netstroom werkt<br>aat werken<br>deze taak uit te voe<br>rbinding beschikbaa | ren<br>ar is:                                  |                        |
| De taa Sto Control Control Co | k alleen sta<br>ppen als d<br>mputer uit<br>starten als<br>erbinding     | arten als d<br>ie compu<br>de slaap:<br>s de volge | de computer op<br>ter op batterij g<br>stand halen om<br>ende netwerkver | netstroom werkt<br>aat werken<br>deze taak uit te voe<br>rbinding beschikbaa | ren<br>ar is:                                  |                        |

7) Bij het tabblad 'Instellingen' vul je onderstaande instellingen in.

| 🕒 Taak maken                                               | ×                    |
|------------------------------------------------------------|----------------------|
| Algemeen Triggers Acties Voorwaarden Instellingen          |                      |
| Bepaal extra instellingen die het gedrag van de taak beïnv | loeden.              |
| ☑ Taak mag op aanvraag worden uitgevoerd                   |                      |
| Taak zo snel mogelijk uitvoeren, nadat een geplande a      | activering is gemist |
| Als de taak mislukt, opnieuw opstarten elke:               | 1 minut 🗸            |
| Maximaal aantal keren opnieuw starten:                     | 3 keer               |
| Stoppen als deze taak langer duurt dan:                    | 3 dagen 🗸            |
| De actieve taak geforceerd stoppen als deze niet als a     | angevraagd stopt     |
| Als taak niet meer wordt uitgevoerd, verwijderen na:       | 30 dagen 🛛 🗸         |
| Als de taak al wordt uitgevoerd, geldt deze regel:         |                      |
| Geen nieuw exemplaar starten                               | $\checkmark$         |
|                                                            |                      |
|                                                            | OK Annuleren         |

8) OPTIONEEL Indien je een bevestiging wilt van de taak als die uitgevoerd is kan dit uiteraard. Je dient dan een extra actie aan te maken. Bij 'Programma/script' vul je de locatie in van je BAT-file. Deze heet dan 'Sendit.bat'. Bij 'Beginnen in' vul je de locatie in van de CatalogBuilder zoals bij de vorige actie.

| Action:                                               | Start a program     |         | ~                    |  |
|-------------------------------------------------------|---------------------|---------|----------------------|--|
| Settings                                              |                     |         |                      |  |
| Program/script:                                       |                     |         |                      |  |
| C:\ProgramData\CAFCA\CatalogBuilder\Sendlt.bat Browse |                     |         | Browse               |  |
| Add ar                                                | guments (optional): |         |                      |  |
| Start in (optional):                                  |                     | C:\Prog | C:\ProgramData\CAFCA |  |

In je BAT-file zet je volgende:

@echo off

rem ...

set errorlevel=

C:\ProgramData\CAFCA\CatalogBuilder\SwithMail.exe /s /x "SwithMailSettingsCCB.xml"

```
IF %errorlevel% ==0 GOTO SUCCESS
```

```
IF %errorlevel% ==1 GOTO ERROR
```

:SUCCESS

echo Success!

GOTO END

:ERROR

echo Error!

GOTO END

:END

Indien je niet de standaardlocatie van de CatalogBuilder gebruikt, vul je bij de locatie uiteraard je eigen locatie in.

#### Er dient ook nog een XML-file te zijn met volgende:

<?xml version="1.0" encoding="utf-8" standalone="yes"?> <SwithMailSettings> <ServerSettings> <FromName>CCB</FromName> <FromAddress>CCB@cafca.be </FromAddress> <Username /> <Password> </Password> <ObscurePassword>True</ObscurePassword> <MailServer>smtp.office365.com</MailServer> <MailServerPort>587</MailServerPort> <SSL>True</SSL> <Encoding /> <RequestReceipt>False</RequestReceipt> <MessageID>False</MessageID> </ServerSettings> <EmailAddresses> <To>uweigen@test.be</To> <CC>optioneel@test.be</CC> <BCC>optioneel@test.be</BCC> <ReplyTo /> </EmailAddresses> <Attachments> <AttachmentPath /> </Attachments> <EmailContent> <HTML>False</HTML> <DontReplaceNewLine>False</DontReplaceNewLine> <Subject>CatalogBuilder Automation</Subject> <Body /> <BodyTxtFile>C:\ProgramData\CAFCA\IMPORTLOG\test.txt</BodyTxtFile> </EmailContent> </SwithMailSettings> Hierna is de taak klaar en klik je op 'OK'.

# Verschillende leveranciers:

#### -ACV

Is een leverancier waar je de 5 standaard opties kunt gebruiken. En moet inloggen met je Client number, Login en password.

#### -AIS

5 standaard opties, waar je je kortingen (zelf aanvragen bij leverancier) per groep apart kunt ingeven. Inloggen met je login en password.

#### -APOK

Hier moet je de lijst zelf aanvragen bij APOK. Deze kan je dan importeren via de CatalogBuilder via "Open File or Drag/Drop". Je dient de lijst in te vullen bij beide regels. Hierna kan je de optie Full Import gebruiken.

#### -BUDERUS

Heb je geen inloggegevens voor nodig en kan je de 5 standaardopties gebruiken.

#### -CAIROX

Is een leverancier waar je de 5 standaard opties kunt gebruiken. En moet inloggen met je Client number, Login en password.

#### -CARBOMAT

Inloggen met je login en password, waarna je de 5 standaardopties kan gebruiken.

#### -CARNOY

Inloggen met je login en password. Hier heb je krijg je de brutoprijzen bij een full import. Wanneer je de nettoprijzen wil, moet je de optie "Nettoprices by webservice gebruiken". (Dit kan een tijdje duren). Voor de rest zijn er de standaardopties.

#### -CEBEO

Is 1 van de uitzonderlijke gevallen. Door de omvang van CEBEO (meer dan 1 miljoen artikelen) is het geen optie om de volledige prijslijst te importeren. Je logt sowieso eerst in met je login, clientnumber en password. Hierna kan je de verschillende groepen importeren. Het is het best dat je dit per 2 doet en niet meer. De opties langs de productgroepen gebruik je dus om de groepen die je geselecteerd hebt te importeren of de prijzen te updaten. De opties staan verder uitgelegd in de handleiding 'importeren/actualiseren van prijslijsten in CafcaCatalogBuilder'.

Wanneer er zich problemen voordoen bij het importeren, kan je best de knop rechtsonder "Reconfigure cebeo tool in case of problems" eens gebruiken. Hierna komt er een bericht 'WAIT UNTIL MESSAGE CONFIGURATION DONE APPEARS!!!'. Hier wachten we uiteraard op, dit zou een groene tekst moeten geven. Daarna kan je verder proberen, moest er nog iets mislopen kan je best onze supportdienst contacteren.

#### -DAIKIN

5 standaard opties, waar je je kortingen (zelf aanvragen bij leverancier) per groep apart kunt ingeven. Inloggen met je login en password.

#### -DEFRANQ

Is een leverancier waar je de 5 standaard opties kunt gebruiken. En moet inloggen met je login en password.

#### -DESCHACHT

Is een leverancier waar je de 5 standaard opties kunt gebruiken. En moet inloggen met je login en password.

#### -DESCO

Inloggen met je clientnumber, login en password. Hier heb je de optie om de brutoprijzen te importeren met de full import. Wil je de nettoprijzen kan dit via de webservices, dit duurt wel iets langer.

#### -DUPONT

Is een leverancier waar je de 5 standaard opties kunt gebruiken. En moet inloggen met je login en password.

#### -DYKA

Is een leverancier waar je de 5 standaard opties kunt gebruiken. En moet inloggen met je login en password.

#### -EUROMATEC

5 standaard opties, waar je je kortingen (zelf aanvragen bij leverancier) per groep apart kunt ingeven. Inloggen met je login en password.

#### -FACQ

Inloggen met je clientnumber, login en password. De 5 standaard opties, met de extra optie om nettoprijzen te importeren via webservice (dit duurt wat langer).

#### -FITTINGSHOP

Inloggen met je Login en password. De 5 standaard opties, met de extra optie om nettoprijzen te importeren via webservice (dit duurt wat langer).

#### -GRUNDFOS

Is een leverancier waar je de 5 standaard opties kunt gebruiken. En moet inloggen met je login en password.

#### -INTRONICS

Inloggen met je login en password. Je importeert hier enkel de nettoprijzen. Er is een optie om de brutoprijs marge te calculeren.

#### -LAMBRECHTS

Lambrechts is aan het fusioneren met Sax en Schrauwen. Je kan hier inloggen met je login, clientnumber en password. De update met webservice kan hier wel enige tijd in beslag nemen.

#### -LOBECO

Is een leverancier waar je de 5 standaard opties kunt gebruiken. En moet inloggen met je login en password. Je haalt hier de brutoprijslijst binnen. In de toekomst kan je je gepersonaliseerde prijslijst met kortingen importeren.

#### -LINUM

Is een leverancier waar je de 5 standaard opties kunt gebruiken. En moet inloggen met je login en password.

#### -METALUNION

Is een leverancier waar je de 5 standaard opties kunt gebruiken. En moet inloggen met je clientnumber, Login en password.

#### -OEG

Hier moet je de lijst zelf aanvragen bij OEG. Deze kan je dan importeren via de CatalogBuilder via "Open File or Drag/Drop". Hierna kan je de optie Full Import gebruiken.

#### -OMNITHERM

Is een leverancier waar je de 5 standaard opties kunt gebruiken. En moet inloggen met je clientnumber, login en password.

#### -PHOENIX

Heb je geen inloggegevens voor nodig en kan je de 5 standaardopties gebruiken.

#### -RAS

5 standaard opties, waar je je kortingen (zelf aanvragen bij leverancier) per groep apart kunt ingeven. Inloggen met je login en password.

#### -REXEL

Voor REXEL zijn er 2 opties om in te loggen. Uiteraard met je clientnumber, login en password.

Bij de ECAT zijn het de inloggegevens van de webservice, voor de CAFCAPO moet je inloggegevens bij REXEL zelf aanvragen, die zij dan nog moeten activeren (dit kan enkele dagen duren).

De ECAT wordt wekelijks geüpdatet. Bij CAFCAPO is dit dagelijks het geval.

#### -SAX

Sax is aan het fusioneren met Lambrechts en Schrauwen. Je kan hier inloggen met je login, clientnumber en password. De 5 standaardopties zijn hier te gebruiken.

#### -SCHNEIDER

Hier moet je de lijst zelf aanvragen bij Schneider. Deze kan je dan importeren via de CatalogBuilder via "Open File or Drag/Drop". Hierna kan je de optie Full Import gebruiken.

#### -SCHRACK

Is een leverancier waar je de 5 standaard opties kunt gebruiken. En moet inloggen met je login en password. Je hebt hier ook de extra optie om nieuwe artikels te importeren en de prijzen te updaten van bestaande artikels.

#### -SCHRAUWEN

Schrauwen is aan het fusioneren met Lambrechts en Sax. Je kan hier inloggen met je login, clientnumber en password. De 5 standaardopties zijn hier te gebruiken. Ook de optie om nettoprijzen via de webservice te importeren is er. Dit kan wel even duren.

#### -SMARTSD

Is een leverancier waar je de 5 standaard opties kunt gebruiken. En moet inloggen met je login en password. Je kan ook een optie aanvinken om de productcode gelijk te stellen met het artikelnummer.

#### -TRILEC

Bij Trilec heb je geen inloggegevens nodig om de prijslijst te importeren. Je kan gewoon de opties gebruiken.

#### -VAN OIRSCHOT

Inloggen met je clientnumber, login en password. De 5 standaard opties, met de extra optie om nettoprijzen te importeren via webservice (dit duurt wat langer).

#### -VANMARCKE

Is een leverancier waar je de 5 standaard opties kunt gebruiken. En moet inloggen met je login en password.

#### -VAREY

Leverancier waar je inlogt met je login en paswoord. Kan je nu enkel een full import meedoen. Zal enkel de adviesprijs meenemen.

#### -VIESSMANN

5 standaard opties, waar je je kortingen (zelf aanvragen bij leverancier) per groep apart kunt ingeven. Inloggen met je login en password.

#### -WASCO

Is een leverancier waar je de 5 standaard opties kunt gebruiken. En moet inloggen met je Client number, Login en password. Als je kortingen hebtkomen deze normaal meteen mee en wordt je netto prijs berekent.

#### -WURTH

Hier moet je de lijst zelf aanvragen bij Schneider. Deze kan je dan importeren via de CatalogBuilder via "Open File or Drag/Drop". Hierna kan je de optie Full Import gebruiken.